- 1. Sign in to the UMassD portal.
- 2. Once in the portal, click University Resources and click <u>Health Services Patient Portal</u>.

| WUMASSD QUICKLAUNCH - ACADEMICS ST                                                                                                    | TUDENT RESOURCES                                                                                                    |                                                                                                    |
|----------------------------------------------------------------------------------------------------|----------------------------------------------------------------------------------------------------|----------------------------------------------------------------------------------------------------|
| ESSENTIALS                                                                                                    | FORMS                                                                                                    | CAMPUS SYSTEMS                                                                                                    |
| <ul> <li>Athletics</li> <li>Campus Map</li> <li>Emergency Services <ul> <li>myAlert</li> <li>Emergency announcements</li> </ul> </li> <li>Employment Opportunities</li> <li>Equal Opportunity, Diversity &amp; Outreach</li> <li>Facilities</li> <li>Health Services Patient Portal</li> <li>Human Resources</li> </ul> | <ul> <li>Academics/advising - change of major, course approval, freshman and sophomore checklists, etc.</li> <li>Human Resources - FMLA, benefits, payroll, evaluations &amp; classification, etc.</li> <li>Registrar - change of address, withdrawal from school, application for diploma, etc.</li> <li>Student Affairs - student leave of absence, consent to disclose records, etc.</li> <li>Student Employment - Hiring and tax forms, etc.</li> </ul> | <ul> <li>Bonfire</li> <li>BonitaSoft BPM</li> <li>Curriculog</li> <li>Digital Signage: Carousel Cloud</li> <li>LinkedIn Learning</li> <li>Microsoft Quarantine</li> <li>myAlert</li> <li>myCourses Setup Tool</li> <li>Office 365 Home</li> <li>Office of Access and Success Exar</li> </ul> |
| <ul> <li>Forms, recruitment, manager resources</li> <li>Library Services   UMass Law Library</li> <li>Mail Services</li> <li>Public Safety</li> <li>Policies</li> <li>UPST - Unified Procurement Services Team</li> </ul>                                                                                               | TRAINING & HELP<br>• Training & Help<br>• IT Help: ithelp.umassd.edu<br>• COIN for Faculty Help<br>• Multifactor Authentication                                                                                                    | Qualtrics     Report Academic Integrity Violati     Report Concern About a Student     Report Student Code Violation     TerminalFour (T4)     Terra Dotta Travel Registry     TutorTrac                                                                                                    |

3. Once in the Health Services Patient Portal, click "Upload," and in the drop-down list, select "Upload (only Use If Explicitly Directed To By Staff Member).

| Please follow the instructions to upload documents into<br>Documents are REQUIRED for all full time and resident                                                              | your medical record listed below. Please note, Immunization Verification<br>students. All other documents are to be uploaded only if needed or as |
|----------------------------------------------------------------------------------------------------|----------------------------------------------------------------------------------------------------|
| requested by UMass Dartmouth Health Services. All CO<br>Verification Documents and NOT Covid Test Results.                                                                    | VID-19 Vaccine documents should be uploaded to Immunization                                                                                       |
| PLEASE MAKE SURE YOUR NAME AND DATE O STUDENT ID # when possible.                                                                                                    | F BIRTH ARE ON ALL SUPPORTING DOCUMENTATION. Please add                                                                                           |
| Choose the document or form you are uploading fro                                                                                                    | om the drop down list.                                                                                                    |
| <ul> <li>Select File to browse your computer or phone and s<br/>but it must be smaller than 5 MB. (Scan in black and<br/>needed.) IPEC and PDE files are accepted.</li> </ul> | select the document/image you wish to upload. It can be multiple pages<br>d white, or at a setting of 150 DPI to achieve a smaller file size if   |
| Once you have the file highlighted then click OPEN                                                                                                    |                                                                                                    |
| You should see the name of the file or image you ar                                                                                                    | e unloading Click LIPL OAD                                                                                                    |
|                                                                                                    | and the second second                                                                                                    |
| ocuments available to be uploaded:                                                                                                    |                                                                                                    |
| nmunization Verification Documents                                                                                                    |                                                                                                    |
| B Risk Assessment Form                                                                                                    |                                                                                                    |
| iter Results                                                                                                    |                                                                                                    |
| pload (only use if explicitly Directed to by start Member)                                                                                                    |                                                                                                    |
| hoose document you are uploading:                                                                                                    |                                                                                                    |
| Upload (only Use If Explicitly Directed To By Staff Member)                                                                                                    | v                                                                                                    |
|                                                                                                    |                                                                                                    |
|                                                                                                    |                                                                                                    |

4. Click Select File, add your test result file, then click Upload.

5. After uploading your test result, please click "Messages," then click "Compose New" to send a secure message to inform Health Services staff you have uploaded your results.

| 🖀 Home 🏛 Appts 🔮 Immunizations 👻 🛧 Insurance 🗮 Forms 🔤 Messages 🌲 Education 🏂 Upload                                                                                                    |
|----------------------------------------------------------------------------------------------------|
| Secure Messages are secure communications with the UMD Health Services staff. All Secure Messages become part of your Electronic Health                                                                                                    |
| To send a new message:                                                                                                    |
| Select COMPOSE NEW MESSAGE                                                                                                    |
| <ul> <li>To change the recipient of the message (It defaults to the first name alphabetically), click the shaded arrow to the right of the name in the box and select the name or group to whom you want to send your message.</li> <li>Enter the subject of your message</li> </ul>                     |
| Type your message.                                                                                                    |
| Click SUBMIT                                                                                                    |
| Messages are not routinely monitored at night or on weekends. If you need urgent assistance, please go to Southcoast Urgent Care in Dartmouth or St Luke's Hospital in New Bedford. If you are having a medical emergency, please call <b>Campus Police</b> at <b>508.999.9191</b> from your cell phone. |
|                                                                                                    |
| □ Inbox □ Compose New   Sent                                                                                                    |

6. Please make sure your name and date of birth are on all supporting documentation. Please add your Student ID # when possible.